## Cisco Secure Client VPN Installing on an Android Device

In this video, I am going to walk you through how to install Cisco Secure Client VPN on your Android device. Please note that Cisco Secure Client requires Android 4.0 or later.

First, locate the Google "Play Store" app on your device and tap it to open. Once in the app store, tap within the search area. Then, type in "Cisco Secure Client". Tap "Install" next to the "Cisco Secure Client" app.

Cisco Secure Client VPN is now installed on your Android Device.